#### LİSANSÜSTÜ EĞİTİM PROGRAMLARINA BAŞVURU SİSTEMİ

**1)** Başvuru yapacak adayların <u>http://adayogrenci.ege.edu.tr</u> adresinden giriş yapmaları gerekmektedir.

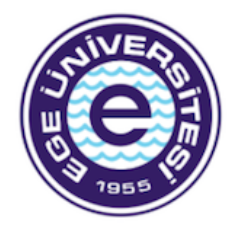

Açılan sayfada; adayların kaydol butonu ile karşısına çıkan bilgileri eksiksiz doldurarak hesap oluşturmaları gerekmektedir.

#### LİSANSÜSTÜ ÖNKAYIT BAŞVURU GİRİŞİ

| E-Posta   | Θ      |
|-----------|--------|
| Şifre     | *      |
| Giriş Yap | Kaydol |

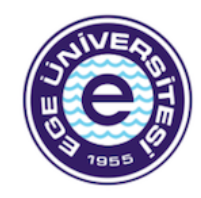

Kayıt için aşağıdaki bilgileri tam ve doğru olarak doldurunuz.

2) Mail adreslerine gelen doğrulama linki ile başvuru

ekranına giriş yapılması gerekmektedir.

| Vatandaşlık No |          |
|----------------|----------|
| Pasaport No    |          |
| Ad             |          |
| Soyad          |          |
| E-Posta        |          |
| Şifre          |          |
| Şifre Onayı    |          |
|                | →)Kaydol |

Üye Giriş Sayfasına Git

# 3) Anasayfada yeni başvuruda bulunmak için linke tıklayınız.

| 🔏 Anasayfa | 😭 Yeni Başvuru                                              |                                     |       |
|------------|-------------------------------------------------------------|-------------------------------------|-------|
|            |                                                             |                                     |       |
| Başvurula  | arım                                                        |                                     |       |
|            |                                                             |                                     |       |
|            | Başvurulan Program                                          | Başvuru Durumu                      | Eylem |
| Yapmış o   | ılduğunuz bir başvuru bulunmamaktadır. Yeni başvuruda bulur | ımak için <mark>tıklayınız</mark> . |       |
|            |                                                             |                                     |       |

#### 4) Nüfus bilgileri sistem tarafından gelmeyen adaylar Nüfus 1 ve Nüfus 2 bilgilerini manuel gireceklerdir.

| T.C.<br>EGE ÜNİVERSİTESİ<br>2020 - 2021 Eğitim-Öğretim Güz Yarıyılı<br>LİSANSÜSTÜ ÖNKAYIT BAŞVURU FORMU<br>Doldurulması zorunlu olmayan alanlar # işareti ile belirtilmiştir. |                                                                                                    |                                       |  |
|----------------------------------------------------------------------------------------------------|----------------------------------------------------------------------------------------------------|---------------------------------------|--|
| Genel Bilgiler                                                                                                    |                                                                                                    |                                       |  |
| Kimlik Bilgilerimi Getir                                                                                                    |                                                                                                    |                                       |  |
| Adı                                                                                                    | Ad                                                                                                    | Fotoğraf                              |  |
| Soyadı                                                                                                    | Soyad                                                                                                    | Dosya Seç Dosya seçilmedi             |  |
| T.C. Kimlik No                                                                                                    | 11729546038                                                                                                    |                                       |  |
| Aday No                                                                                                    |                                                                                                    |                                       |  |
| <ul> <li>Aday No alanı, önkayıt başvuru</li> <li>Eklenen resim ancak başvurun</li> </ul>                                                                                      | ınuz kaydedildikten sonra otomatik olarak sistem tarafından üretili<br>uz kaydedildikten sonra ekranda gösterilir. | r. Lütfen aday numaranızı not ediniz. |  |

- Resim Eklemek Zorunludur.
- Yüklenecek resim jpg,jpeg veya png formatında ve boyutu 1MB'tan küçük olmalıdır.
- Yabancı Uyruklu adayların pasaport fotokopilerini son adımda Lisansüstü Aday Öğrenci Belge Yükleme alanına yüklemeleri gerekmektedir.

## 5) ALES VEYA EŞDEĞERİ SINAV BİLGİLERİ

ALES bilgilerimi getir butonu ile sonuçlar ekrana yansıtılır. Yansıtılan sınavlardan geçerlilik tarihine dikkat ederek istenilen sınav seçilerek devam edilir. ALES bilgileri gelmeyen ve bu yüzden sınav sonucunu manuel giren adayların, sonuç belgelerini son adımda Lisansüstü Aday Öğrenci Belge Yükleme alanına yüklemeleri gerekmektedir.

 Yabancı uyruklu öğrenciler ile Tezsiz Yüksek Lisansa başvuran tüm adaylar ALES Sınavından muaf olduğundan ALES veya Eşdeğeri Sınav Bilgileri kısmına Sınav Sonucum yok seçerek devam edeceklerdir.

## 6) YABANCI DİL SINAV BİLGİLERİ

Yabancı Dil Sınav bilgilerimi getir butonu ile sonuçlar ekrana yansıtılır. Yansıtılan sınavlardan geçerlilik tarihine dikkat ederek istenilen sınav seçilerek devam edilir.

- Yabancı Dil Sınav bilgileri gelmeyen ve bu yüzden sınav sonucunu manuel giren adayların sonuç belgelerini son adımda Lisansüstü Aday Öğrenci Belge Yükleme alanına yüklemeleri gerekmektedir.
- Lisans eğitimini %100 ingilizce tamamlayan adayların %100 İngilizce eğitim gördüğüne dair belgeyi son adımda Lisansüstü Aday Öğrenci Belge Yükleme alanına yüklemeleri gerekmektedir.
- İlgili döneme ait Üniversitemizin yaptığı İngilizce sınavına girmiş olan adaylar "Üniversite Yabancı Dil Sınavı"nı seçtikten sonra Yabancı Diller Yüksekokulundan alınan başarı belgesini son adımdaki Lisansüstü Aday Öğrenci Belge Yükleme alanına yüklenmelidir. Belge yok ise o döneme ait sonuçların yer aldığı Ege Üniversitesi Yabancı Diller Yüksekokulunun internet sayfasının ekran görüntüsünü yükleyebilirler.

- Yabancı uyruklu adaylar üstte yer alan yabancı dil sınav türünü İngilizce, altındaki yabancı dil sınav türünü Türkçe seçerek doldurmalılar. Türkçe sınav sonucu olmayan ve Türk Dünyası Araştırma Enstitüsünde sınava girecek adaylar yabancı dil sınav sonuçlarım yok seçeneğini seçerek devam etmeliler. Bu adayların başvuruları onaylandıktan sonra Türk Dünyası Araştırma Enstitüsünde yapılacak olan Türkçe Sınavına girmeleri gerekmektedir.
- Tezsiz Yüksek Lisansa başvuran adaylar yabancı dil sonucum yok seçeneğini seçerek ilerleyebilirler.
- 27 Eylül 2020 tarihli YDS sınavına giren adayların, sınav türünü YDS seçerek tarihi ve dili girdikten sonra notuna 99 yazmaları ve belge olarak da mutlaka sınav giriş belgesini ya da <u>dilekçeyi</u> yüklemeleri gerekmektedir.

# 7) MEZUNİYET BİLGİLERİ

Lisans Bilgilerimi Getir butonu ile mezuniyet ve transkript notu bilgileriniz ekrana yansıyacaktır. Bilgileri gelmeyen adayların mezuniyet bilgilerini manuel olarak girdikten sonra mezuniyet belgesi ve transkript belgelerini yüklemeleri gerekmektedir. Henüz mezun olmayan adayların sadece transkript belgelerini yüklemesi gerekmektedir. Transkript belgeleri son adımda Lisansüstü Aday Öğrenci Belge Yükleme alanında **belge türü: başarı belgesi** adı ile seçilerek pdf formatında yüklenmelidir.

8) Adaylar Lisansüstü Aday Öğrenci Belge Yükleme alanında Belge Türü kısmındaki belgeleri yüklemek zorundadırlar.

| Eldensels İstadižinin Dižan Dilailan #                                                                                                    |                             | 1            |
|----------------------------------------------------------------------------------------------------|-----------------------------|--------------|
| Ekiemek istediginiz Diger Bilgiler #                                                                                                    |                             |              |
|                                                                                                    |                             |              |
|                                                                                                    |                             | 1            |
|                                                                                                    |                             |              |
| Lisansüstü Aday Öğrenci Belge Yükleme Ala                                                                                                    | וו                          |              |
| <ul> <li>Yüklenecek belgeler pdf, doc, jpg, jpeg, docx, zip, rar formatında ve boyutlarının her biri 5MB'tan küçük olmalıdır. Diğer türden belgeler yüklenememektedir!</li> <li>Lisansüstü Eğitim Enstitüsü tarafından yayınlanan duyurudaki gerekli belgelerin bu alana tek dosya olarak yüklenmesi gerekmektedir.</li> </ul> |                             |              |
| Belge Türü Seçiniz                                                                                                    | • Dosya Seç Dosya seçilmedi | Dosyayı Ekle |
| Yüklenen Belgeler                                                                                                    |                             |              |
| Belge Türü                                                                                                    | Belge                       | İşlemler     |
|                                                                                                    |                             |              |
| Lisanüstü Önkayıt Başvuru Formunda beyan etmiş olduğum bilgilerin tam, eksiksiz ve doğru olduğunu, bu bilgilere dayalı tüm<br>sorumluluğun şahsıma ait olduğunu kabul ve taahhüt ederim.                                                                                                    |                             |              |
| 🗆 Bilgilerimin Doğruluğunu Onaylıyorum                                                                                                    |                             |              |
| Önkayıt Başvurumu Kaydet                                                                                                    |                             |              |
|                                                                                                    |                             |              |

"Lisanüstü Önkayıt Başvuru Formunda beyan etmiş olduğum bilgilerin tam, eksiksiz ve doğru olduğunu, bu bilgilere dayalı tüm sorumluluğun şahsıma ait olduğunu kabul ve taahhüt ederim." Bölümünde check boxu işaretlemeden önkayıt başvurusu kaydedilemez. 9) Kontrolünüzü yapıp kaydet butonuna bastıktan sonra yönlendirileceğiniz ekrandan Onaya Gönder butonuyla kaydedilen başvurunuzu Enstitü yetkilisine göndermeniz gerekmektedir.

| 0          |                                                                                        |                | Ad Soyad 👻 📧 TR 👻 |
|------------|----------------------------------------------------------------------------------------|----------------|-------------------|
| 🖌 Anasayfa | Yeni Başvuru                                                                           |                |                   |
| Başvurul   | arım                                                                                   |                |                   |
|            | Başvurulan Program                                                                     | Başvuru Durumu | Eylem             |
| 1          | Fen Bilimleri Enstitüsü / Matematik / Bilgisayar BilimleriTezli Yüksek Lisans Programı | Kaydedildi     | 🥟 😔 ONAYA GÖNDER  |

**10)** Başvuru işlemi tamamlanan aday ilgili tarihlerde mülakat sınavına alınır. Başvuru sonuçları aynı ekranda görüntülenecektir.

**11)** Kayıt hakkı kazanan adayların kayıt işlemlerini internet sayfamızda kesin kayıt tarihi öncesinde ilan edilecek olan linkten ilgili tarihlerde yaptırmaları gerekmektedir.

#### ÖNEMLİ AÇIKLAMA:

Lisansüstü programlara başvuruda bulunan lisans ve yüksek lisans programı mezunlarının öğrenim gördükleri kurumlardan aldıkları transkriptte 100'lük sistemde not ortalaması belirtilmemiş ise adaylar aşağıda yer alan belgeleri yükledikleri takdirde 100'lük sistemdeki notları yükledikleri belgeye göre hesaplanır.

a) Adayın mezuniyet dönemine ait olmak şartıyla ilgili kurum tarafından onaylı bir 100'lük sistem dönüşüm çizelgesi kabul edilir.

b) Transkriptte farklı sistemlere göre verilmiş notların 100'lük sisteme göre tarif aralığı olması durumunda, aralığın alt sınırı başlangıç değeri kabul edilerek 100'lük sisteme dönüştürülür.

c) Yukarıda belirtilen belgelerin bulunmaması halinde, Yükseköğretim Kurulu'nun (YÖK) "4'lük Sistemdeki Notların 100'lük Sistemdeki Karşılıkları" çizelgesi kullanılır.

d) Lisansüstü programlara başvuruda bulunan lisans ve yüksek lisans programı mezunlarının 20'lik ve 5'lik sistemdeki mezuniyet notları için Ege Üniversitesi not dönüşüm tablosu kullanılır.

Adayların başvuru durum bilgilerini (Onaylandı/Düzeltme istendi/Reddedildi ) sisteme tanımladıkları mail adresinden kontrol etmeleri gerekmektedir. Düzeltme istenen başvuruların ivedilikle düzenlenerek tekrar onaya sunulması gerekmektedir.